# How to submit a PT 95 NT application?

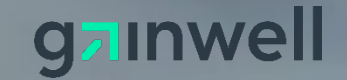

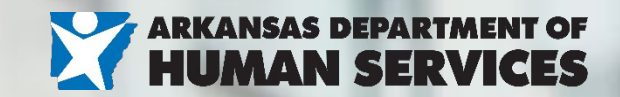

## Starting the application

- Click the link to Start your application ٠
- Select "Enrollment Application" ٠

Home

Select the options below

- Enrollment Type: Atypical ٠
- Provider Type: 95
- Specialty: NT ٠
- TAX ID: List the SSN of the enrolling personal care aide. .

| lome                                                                                                    |                                                                                                    |                                      |
|----------------------------------------------------------------------------------------------------|----------------------------------------------------------------------------------------------------|--------------------------------------|
|                                                                                                    | Provider Enrollment: Start Enrollment                                                                                                    | Back to I                            |
| Home > Provider Enrollment                                                                                                    | Select Enrollment Type, Provider Type, and Specialty then enter your assigned NPI and Tax ID (Employee Identification<br>The * indicates a required field.                    | on Number or Social Security Number) |
| Provider Enrollment         Enrollment Application         Initiate a New Enrollment application.         Re-Enrollment         Initiate a Re-enrollment application.         Resume Enrollment         Persume an existing application that you | *Enrollment Type       Atypical         *Provider Type       95 - REGISTERED, NONCREDENTIALED PROVIDE ▼         *Specialty       NT - REGISTERED NON-CREDENTIALED         NPI | Continue                             |
| previously started.                                                                                                    |                                                                                                    | Continue Cancel                      |
| Check the current status of an                                                                                                    |                                                                                                    |                                      |

Completing an Online Application Watch this video to see step by step instructions on how to complete an online Enrollment Application.

enrollment application.

# Entering the application data: Welcome tab

- The welcome tab details key information that will be asked during the application process. At the bottom, the online application shows if any documentation needs to be attached towards the end of the application. For PCA enrollments, no additional documentation is needed to submit the application electronically.
- If submitting through the portal it is recommended not to add any additional paper documents unless additional information is requested or
- Hit continue to proceed with the application.

| me                      |                                                                                                    |
|-------------------------|----------------------------------------------------------------------------------------------------|
| ome > Provider Enrollme | nt > Start Enrollment > Enrollment Application Thursday 05/23/2024 12:05                                                                                                    |
|                         |                                                                                                    |
| Provider Enrollmen      | t: Welcome                                                                                                    |
| Welcome                 | Welcome to the Online Provider Enrollment Process                                                                                                    |
| Request Information     | Please complete each step in the enrollment process. When you have completed all steps of the application, "Submit" and "Confirm" the application for further processing.                                                                                                    |
| Specialties             | As a condition for enterion into or renewing a provider accelerant all applicants must complete an application. A true, accurate and complete                                                                                                    |
| Addresses               | disclosure of all requested information is required by the Federal and State regulations that govern the Medical Assistance Program. Failure of<br>applicant to submit the requested information or the submission of inaccurate or incomplete information may result in refusal by the Medical |
| Provider Identification | Assistance program to enter into, renew or continue a provider agreement with the applicant. Furthermore, the applicant is required by Feder<br>and State regulations to update the information submitted on the application.                                                                   |
| Languages               | You will need the following information to complete your enrollment request:                                                                                                    |
| EFT Enrollment          |                                                                                                    |
| Other Information       | National Provider Identifier                                                                                                    |
| Addendums               | <ul> <li>Address Information including Zip Code + 4</li> </ul>                                                                                                    |
|                         | <ul> <li>Taxonomy Codes</li> </ul>                                                                                                    |
| ownersnip               | <ul> <li>Tax ID - either Employee Identification Number or Social Security Number</li> </ul>                                                                                                    |
| Disclosures             | License Number                                                                                                    |
| Attachments and Fees    | Also, please look for required attachments for your application below and click the "Continue" button to start the enrollment application.                                                                                                    |
| Agreement               |                                                                                                    |
| Summary                 |                                                                                                    |
|                         | Enrollment Type Atypical                                                                                                    |
|                         | Provider Type 95 - REGISTERED, NONCREDENTIALED PROVIDE ✓                                                                                                    |
|                         | Specialty INT - REGISTERED NON-CREDENTIALED                                                                                                    |
|                         | Document(s) required to be attached                                                                                                    |
|                         |                                                                                                    |
|                         |                                                                                                    |
|                         |                                                                                                    |
|                         |                                                                                                    |
|                         |                                                                                                    |
|                         | Make sure you have all document(s) ready to attach before submitting application.                                                                                                    |
|                         |                                                                                                    |

- NPI & Taxonomy: Not required.
- **TAX ID**: List the **SSN** of the enrolling personal care aide.
- Effective date List a requested effective date or place today's date.
- Fiscal Year End: Enter December unless the fiscal year ends on another date.
- Complete Contact Information: This section will receive email notifications if the ATN is RTP'd. RTP = Returned to Provider for review/corrections. The contact information listed here is only for the application record.
- **Provider Enrollment Credentials**: Note the password and security questions you completed for your application. If you need to check the status online or re-access the application after RTP to resubmit for processing, this information will be asked and can't be reset.

Once all sections have been completed, hit continue and a message will pop up with your application tracking ID. An email notification will also be sent.

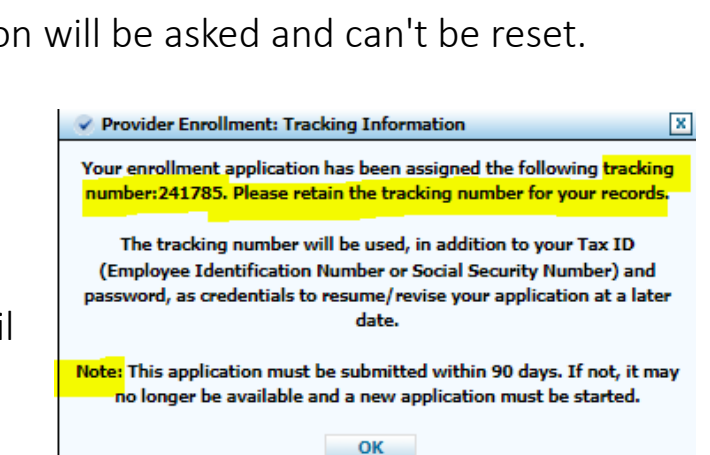

| 58               | You are initiating a new Enrollment application. Below is the                                                                                                    | initial enrollment screen. Complete the fields on each screen and select the Continue   |  |  |  |  |  |
|------------------|----------------------------------------------------------------------------------------------------|-----------------------------------------------------------------------------------------|--|--|--|--|--|
| uest Information | button to move forward to each page. All mandatory data is<br>The contact person will extentially be contacted to person                                                                                                    | required to "Finish Later".                                                             |  |  |  |  |  |
|                  | You are enrolling as a new provider and you will get a new number.                                                                                                    |                                                                                         |  |  |  |  |  |
|                  | The * indicates a required field.                                                                                                    |                                                                                         |  |  |  |  |  |
| 6                | Initial Enrollment Information                                                                                                    |                                                                                         |  |  |  |  |  |
| Identification   |                                                                                                    |                                                                                         |  |  |  |  |  |
|                  | *Enroliment Type Atypic                                                                                                    | al 🗸                                                                                    |  |  |  |  |  |
| 85               | *Provider Type 95 - R                                                                                                    | EGISTERED, NONCREDENTIALED PRC V                                                        |  |  |  |  |  |
| liment           | Provider Information                                                                                                    |                                                                                         |  |  |  |  |  |
| ormation         | The provider identification numbers listed below are addition                                                                                                    | al identifiers for the enrolling providers. Not all fields are required.                |  |  |  |  |  |
|                  |                                                                                                    |                                                                                         |  |  |  |  |  |
|                  | NPI NPI Zip + 40                                                                                                    | Taxonomy e                                                                              |  |  |  |  |  |
| P.               |                                                                                                    | 0                                                                                       |  |  |  |  |  |
| 65               | Tax ID (Employee 123565486 Ta:<br>Identification Number                                                                                                    | x ID Type CEIN SSN                                                                      |  |  |  |  |  |
| nts and Fees     | or Social Security                                                                                                    |                                                                                         |  |  |  |  |  |
| nt.              | Number) 0                                                                                                    |                                                                                         |  |  |  |  |  |
| e                | Are you a personal care alder U Yes Who                                                                                                    |                                                                                         |  |  |  |  |  |
| 5.0              | Effective Date                                                                                                    | Iscal End                                                                               |  |  |  |  |  |
|                  | Contact Information                                                                                                    | Date                                                                                    |  |  |  |  |  |
|                  | Contact Information                                                                                                    |                                                                                         |  |  |  |  |  |
|                  | *Last Name                                                                                                    |                                                                                         |  |  |  |  |  |
|                  | *First Name                                                                                                    |                                                                                         |  |  |  |  |  |
|                  | Title                                                                                                    |                                                                                         |  |  |  |  |  |
|                  | * Phone 0                                                                                                    | Ext                                                                                     |  |  |  |  |  |
|                  | Fax Number 0                                                                                                    |                                                                                         |  |  |  |  |  |
|                  | * Contact Email 0                                                                                                    |                                                                                         |  |  |  |  |  |
|                  | Contact Em                                                                                                    | all is a required field.                                                                |  |  |  |  |  |
|                  | *Confirm Email 0                                                                                                    |                                                                                         |  |  |  |  |  |
|                  |                                                                                                    |                                                                                         |  |  |  |  |  |
|                  | Preferred Method of Communication Email                                                                                                    | ~                                                                                       |  |  |  |  |  |
|                  | Provider Enrollment: Credentials                                                                                                    |                                                                                         |  |  |  |  |  |
|                  | Please provide the following information, which will be requi                                                                                                    | red to resume your application at a later date. Your password must be between 8 to      |  |  |  |  |  |
|                  | 20 alphanumeric characters. Your tax id (Employee Identific                                                                                                    | ation Number or Social Security Number) is provided, if already contained within your   |  |  |  |  |  |
|                  | provider enrollment application.                                                                                                    |                                                                                         |  |  |  |  |  |
|                  | Once this information is entered and the Submit button is so                                                                                                    | elected a tracking number will be provided. The tracking number along with the          |  |  |  |  |  |
|                  | Cite and cite and cite and the subtrine ballout is so                                                                                                    | include, a classific resident with the provident, the subshift includes along which the |  |  |  |  |  |
|                  | following information, will be used as your credentials to res                                                                                                    | sume your suspended enrollment application.                                             |  |  |  |  |  |
|                  | following information, will be used as your credentials to res                                                                                                    | sume your suspended enrollment application.                                             |  |  |  |  |  |
|                  | following information, will be used as your credentials to res                                                                                                    | aume your suspended enrollment application.                                             |  |  |  |  |  |
|                  | following Information, will be used as your credentials to res                                                                                                    | Password is a required field.                                                           |  |  |  |  |  |
|                  | following Information, will be used as your credentials to res<br>"Password<br>"Confirm Password                                                                                                    | Password is a required field.                                                           |  |  |  |  |  |
|                  | following Information, will be used as your credentials to res<br>Password Confirm Password                                                                                                    | Password is a required field.                                                           |  |  |  |  |  |
|                  | following information, will be used as your credentials to res<br>*Password<br>*Confirm Password<br>*What was the name of your elementary / primary<br>school?                                                                                                    | Password is a required field. Confirm Password is a required field.                     |  |  |  |  |  |
|                  | following Information, will be used as your credentials to res<br>"Password<br>"Confirm Password<br>"What was the name of your elementary / primary<br>school?<br>"What was the last name of your third grade                                                              | Password is a required field. Confirm Password is a required field.                     |  |  |  |  |  |
|                  | following Information, will be used as your credentials to res<br>"Password<br>"Confirm Password<br>"What was the name of your elementary / primary<br>school?<br>"What was the last name of your third grade<br>teacher?                                                  | Password is a required field. Confirm Password is a required field.                     |  |  |  |  |  |
|                  | following information, will be used as your credentials to res<br>*Password<br>*Confirm Password<br>*What was the name of your elementary / primary<br>school?<br>*What was the last name of your third grade<br>teacher?<br>*What is the name of the last high school you | Password is a required field. Confirm Password is a required field.                     |  |  |  |  |  |

#### Entering the application data: Specialties tab

• Hit continue to proceed with the application.

| Home > Provider Enrollment > | > <u>Star</u> | t Enrollment > Enrollment Application > Enrollment Request Information > Enrollment Specialties Thursday 05/23/2                                                                                                    | 024 12:16 PM CST |  |  |  |  |
|------------------------------|---------------|----------------------------------------------------------------------------------------------------|------------------|--|--|--|--|
|                              |               |                                                                                                    |                  |  |  |  |  |
| Provider Enrollment:         | Speci         | laities                                                                                                    | ?                |  |  |  |  |
| Welcome                      | Spe           | ecialties                                                                                                    |                  |  |  |  |  |
| Request Information          | The           | e provider type is established on the Request Information screen. All subsequent specialties available for the selected provider ty<br>ted on this screen. Only one specialty can be designated as the primary specialty. | pe can be        |  |  |  |  |
| Specialties                  | Тах           | conomies are available to be added for the selected provider.                                                                                                    |                  |  |  |  |  |
| Addresses                    | The           | The * (in red) indicates required fields. (Note: When the Add/Save button is present, all fields with * are only required when selecting Add/Save                                                                         |                  |  |  |  |  |
| Provider Identification      | for           | for that section.)                                                                                                    |                  |  |  |  |  |
| Languages                    | V             | Indicates a primary record.                                                                                                    |                  |  |  |  |  |
| Attachments and Fees         |               |                                                                                                    |                  |  |  |  |  |
| Agreement                    | Click         | "+" to view or update the details in a row. Click "-" to collapse the row. Click "Remove" link to remove the entire row.                                                                                                  |                  |  |  |  |  |
| Summary                      |               | Specialty                                                                                                    | Action           |  |  |  |  |
|                              | ÷             | REGISTERED NON-CREDENTIALED                                                                                                    |                  |  |  |  |  |
|                              | ÷             | Click to add specialty.                                                                                                    |                  |  |  |  |  |
|                              |               |                                                                                                    |                  |  |  |  |  |
|                              |               | Continue Finish Later Cancel                                                                                                    |                  |  |  |  |  |
|                              |               | Privacy Notice                                                                                                    |                  |  |  |  |  |

# Entering the application data: Addresses

Home

- Service location is required. Once entered, you must hit "Verify Address" before the application will allow you to save the information.
- Complete address info for the Home Office, Mail to, and Pay to. If these sections are not completed, the information listed on the service location will be copied to all addresses upon enrollment.

| Provider Enrollment | > Enrollment Addresses                                                                                    |                                                                            | Tuesday                                           | 09/05/2023 10:58 PM                       |                      |
|---------------------|----------------------------------------------------------------------------------------------------|----------------------------------------------------------------------------|---------------------------------------------------|-------------------------------------------|----------------------|
| rovider Enrollment: | Addresses                                                                                                 |                                                                            |                                                   |                                           |                      |
| come                | The * (in red) indicates required fields.                                                                 |                                                                            |                                                   |                                           |                      |
| uest Information    | Indicates a primary record.                                                                               |                                                                            |                                                   |                                           |                      |
| cialties            | Provider Addresses                                                                                        |                                                                            |                                                   |                                           |                      |
| ddresses            | The Service Location name and address gene<br>location should be where supporting docume                  | erally is the site where members of<br>ntation related to claims is mainta | btain services and is ei<br>ined.                 | ther owned or rented b                    | y the provider. This |
| ider Identification |                                                                                                    |                                                                            |                                                   |                                           |                      |
| hments and Fees     | <ul> <li>The Service Location name must be the I<br/>apply to informal associations such as So</li> </ul> | Doing Business As (DBA) name reg<br>le Proprietorships and General Par     | istered with the Secret<br>tnerships that are not | tary of State if registere<br>registered. | ed. This does not    |
| ement               | The Service Location name must match t                                                                    | he business name on the W-9.                                               |                                                   |                                           |                      |
| nary                | The Service Location address must be a p                                                                  | physical location. A post office box                                       | is not a valid Service l                          | location address.                         |                      |
|                     | Click the "Remove" link to remove the entir                                                               | e row.                                                                     |                                                   |                                           |                      |
|                     | Туре                                                                                                    | Address                                                                    | City                                              | State                                     | Action               |
|                     | <ul> <li>Click to collapse.</li> </ul>                                                                    |                                                                            |                                                   |                                           |                      |
|                     | *Address Type Service Location                                                                            | Primary                                                                    | Address 💿                                         |                                           |                      |
|                     | *Address                                                                                                  | Locati                                                                     | on code                                           | Ť                                         |                      |
|                     |                                                                                                    |                                                                            |                                                   |                                           |                      |
|                     | *City                                                                                                    |                                                                            | County _                                          |                                           |                      |
|                     | *State                                                                                                    | ✓ *Zip                                                                     | Codee                                             |                                           |                      |
|                     | Verify Add                                                                                                | dress                                                                      |                                                   |                                           |                      |
|                     | County Code _                                                                                             |                                                                            | - 1.1.                                            |                                           |                      |
|                     | *Primary Emaile                                                                                           | Confirm                                                                    | Emaile                                            |                                           |                      |
|                     | *Phone •                                                                                                  | Ext                                                                        | Phone 0 V                                         |                                           | Ext                  |
|                     |                                                                                                    |                                                                            |                                                   |                                           |                      |
|                     | Add                                                                                                    |                                                                            |                                                   |                                           |                      |
|                     |                                                                                                    |                                                                            |                                                   |                                           |                      |
|                     |                                                                                                    |                                                                            |                                                   |                                           |                      |

#### Entering the application data: Addresses

|     |                    | Туре                   | Address   | City      | State       | Action | Address Verification | n: Results <mark>?</mark> |                   |            |        |
|-----|--------------------|------------------------|-----------|-----------|-------------|--------|----------------------|---------------------------|-------------------|------------|--------|
| E ( | Click to collapse. |                        |           |           |             | _      |                      |                           |                   |            |        |
|     |                    | Frankes Lander         |           |           |             |        | Original Address     |                           |                   |            |        |
|     | Address Type       | Service Location       | Primary A | adaress 🔛 |             |        | original address i   | may be undeliverable.     |                   |            |        |
|     | Contact Name       | Home Office<br>Mail To | ] Locatio | n Code    | ~           |        | Line 1 526 Sou       | uth Fairway Ave           |                   |            |        |
|     | *Address           | Service Location       |           |           |             |        | Line 2               |                           |                   |            |        |
|     |                    | Pay to                 |           |           |             |        | City Sherwo          | od                        |                   |            |        |
|     | *City              |                        |           | County    |             |        | State ARKANS         | SAS Zip                   | Code <u>72120</u> |            |        |
|     | *State             |                        | ✓ *Zip    | Codee     |             |        | County               |                           |                   |            |        |
|     |                    | Verify Address         | 5         |           |             |        | Latitude _           | Long                      | jitude _          |            |        |
|     |                    | County Code _          |           |           |             |        |                      |                           |                   |            |        |
|     | Latitude           | -                      | Lor       | ngitude _ |             |        | Exact Address Ma     | tch Found                 |                   |            |        |
| *   | Primary Email 🖲    |                        | Confirm   | Emaile    |             |        | Click on SELECT to   | choose the address.       |                   |            |        |
|     | *Phone 0           | ~                      | Ext       | hone e    |             | Ext    |                      |                           |                   |            |        |
|     |                    |                        |           |           |             |        | Address              | City, State               | County            | ZipCode    | Action |
|     | Add                | Reset                  |           |           |             |        | 526 S FAIRWAY AVE    | SHERWOOD, ARKANSAS        | PULASKI           | 72120-5807 | Select |
|     |                    |                        |           |           |             |        |                      |                           |                   |            | Cancel |
|     |                    |                        |           | Continue  | inish Later | Cancel |                      |                           |                   |            |        |

| Ξ | Click to collapse. |                                                |                                  |
|---|--------------------|------------------------------------------------|----------------------------------|
|   | *Address Type 0    | Service Location                               | s 🔯                              |
|   | Contact Name       | John Brickey Location Cod                      | e In State 🗸                     |
|   | *Address           | 526 S FAIRWAY AVE                              |                                  |
|   |                    |                                                |                                  |
|   | *City              | SHERWOOD Count                                 | У _                              |
|   | *State             | ARKANSAS                                       | 9 721205807                      |
|   |                    | Verify Address                                 |                                  |
|   |                    | County Code _                                  |                                  |
|   | Latitude           | _ Longitud                                     | e _                              |
|   | *Primary Email 0   | John.brickey@gainwelltechnologie Confirm Email | John.brickey@gainwelltechnologie |
|   | *Phone 0           | Office V 5015906005 Ext Phone                  | e 🔽 Ext                          |
|   |                    |                                                |                                  |
|   |                    |                                                |                                  |
|   | Add                | Reset                                          |                                  |
| _ |                    |                                                |                                  |

Continue Finish Later Cancel

| Home                                                                     |                                                                                                    |                                                                       |                   |          |               |                         |  |
|--------------------------------------------------------------------------|----------------------------------------------------------------------------------------------------|-----------------------------------------------------------------------|-------------------|----------|---------------|-------------------------|--|
|                                                                          |                                                                                                    |                                                                       |                   |          |               |                         |  |
| Home > Provider Enrollment                                               | > Enrol                                                                                                    | lment Addresses                                                       |                   |          | Tuesday       | 09/05/2023 11:03 PM CST |  |
| Danidas Fasallas arts                                                    |                                                                                                    |                                                                       |                   |          |               | 5                       |  |
| Welcome Request Information                                              | The Volume                                                                                                    | e * (in red) indicates required fields.<br>ndicates a primary record. |                   |          |               | E                       |  |
| Specialties                                                              | Prov                                                                                                    | vider Addresses                                                       |                   |          |               |                         |  |
| Addresses Provider Identification Attachments and Fees Agreement Summary | The Service Location name and address generally is the site where members obtain services and is either owned or rented by the provider. This location should be where supporting documentation related to claims is maintained.  The Service Location name must be the Doing Business As (DBA) name registered with the Secretary of State if registered. This does not apply to informal associations such as Sole Proprietorships and General Partnerships that are not registered. The Service Location name must match the business name on the W-9. |                                                                       |                   |          |               |                         |  |
|                                                                          | <ul> <li>Providers that provide services at a "place of service site," such as at a hospital or nursing facility, should enter their home/business office as<br/>their Service Location address.</li> </ul>                                                                                                    |                                                                       |                   |          |               |                         |  |
|                                                                          |                                                                                                    | Туре                                                                  | Address           | City     | State         | Action                  |  |
|                                                                          | Ŧ                                                                                                    | Service Location                                                      | 526 S FAIRWAY AVE | SHERWOOD | ARKANSAS      | Copy Remove             |  |
|                                                                          | €                                                                                                    | Click to add address,                                                 |                   |          |               |                         |  |
|                                                                          |                                                                                                    |                                                                       |                   |          |               |                         |  |
|                                                                          |                                                                                                    |                                                                       |                   | Continue | inish Later C | ancel                   |  |

| Home                                                                     |                                                                                                    |                                                                       |                   |          |               |                         |  |
|--------------------------------------------------------------------------|----------------------------------------------------------------------------------------------------|-----------------------------------------------------------------------|-------------------|----------|---------------|-------------------------|--|
|                                                                          |                                                                                                    |                                                                       |                   |          |               |                         |  |
| Home > Provider Enrollment                                               | > Enrol                                                                                                    | lment Addresses                                                       |                   |          | Tuesday       | 09/05/2023 11:03 PM CST |  |
| Danidas Fasallas arts                                                    |                                                                                                    |                                                                       |                   |          |               | 5                       |  |
| Welcome Request Information                                              | The Volume                                                                                                    | e * (in red) indicates required fields.<br>ndicates a primary record. |                   |          |               | E                       |  |
| Specialties                                                              | Prov                                                                                                    | vider Addresses                                                       |                   |          |               |                         |  |
| Addresses Provider Identification Attachments and Fees Agreement Summary | The Service Location name and address generally is the site where members obtain services and is either owned or rented by the provider. This location should be where supporting documentation related to claims is maintained.  The Service Location name must be the Doing Business As (DBA) name registered with the Secretary of State if registered. This does not apply to informal associations such as Sole Proprietorships and General Partnerships that are not registered. The Service Location name must match the business name on the W-9. |                                                                       |                   |          |               |                         |  |
|                                                                          | <ul> <li>Providers that provide services at a "place of service site," such as at a hospital or nursing facility, should enter their home/business office as<br/>their Service Location address.</li> </ul>                                                                                                    |                                                                       |                   |          |               |                         |  |
|                                                                          |                                                                                                    | Туре                                                                  | Address           | City     | State         | Action                  |  |
|                                                                          | Ŧ                                                                                                    | Service Location                                                      | 526 S FAIRWAY AVE | SHERWOOD | ARKANSAS      | Copy Remove             |  |
|                                                                          | €                                                                                                    | Click to add address,                                                 |                   |          |               |                         |  |
|                                                                          |                                                                                                    |                                                                       |                   |          |               |                         |  |
|                                                                          |                                                                                                    |                                                                       |                   | Continue | inish Later C | ancel                   |  |

### Entering the application data: Provider Identification

- **Provider Legal Name**: List the Individual personal care aides' legal name.
- **Tax Name**: This section should match the same individual name.
- **Gender/DOB**: Enter the gender & DOB of the Personal Care provider.
- License, Medicare, CLIA, and DEA These sections do not apply to enrolling PCA providers. Should be left blank, and the application will allow you to continue through submission.

| Provider Enrollment: | Provider Identification                                                                                                    |
|----------------------|----------------------------------------------------------------------------------------------------|
| Welcome              | The * (In red) indicates required fields. (Note: When the Add/Save button is present, all fields with * are only required when selecting Add/Save |
| Request Information  | for that section.)                                                                                                    |
| Specialties          | Provider Legal Name                                                                                                    |
| Addresses            | The provider legal name and information is provided once for each enrollment.                                                                     |
| Provider             | Last Name john                                                                                                    |
| Identification       | *First Name_ Brickey                                                                                                    |
| Languages            | Middle Title                                                                                                    |
| Attachments and Fees | *Tax Name, John Brickey                                                                                                    |
| Agreement            | Individual Providers                                                                                                    |
| Summary              | "Gender Male ▼ "Birth Date⊕ D6/23/1987                                                                                                    |
|                      |                                                                                                    |
|                      | CK TE "Kemove" link to remove the entire row.                                                                                                    |
|                      | License # Effective Date End Date Issuing Board Issuing State Action                                                                              |
|                      | Click to collapse.  *License #  *Effective Date 0  *End Date 0                                                                                    |
|                      | *Issuing State ARKANSAS V *Issuing Board V<br>Classification V                                                                                    |
|                      | Add Reset                                                                                                    |
|                      |                                                                                                    |
|                      | Medicare Participation  Medicare # Effective Date 0 Medicare Type                                                                                 |
|                      | CLIPCertification                                                                                                    |
|                      | CITA # Effective Date End Date Action                                                                                                    |
|                      | Click to collapse.                                                                                                    |
|                      | *CLIA #     *Effective Date 0     *End Date 0     ************************************                                                            |
|                      | Add Reset                                                                                                    |
|                      |                                                                                                    |
|                      |                                                                                                    |
|                      | Ck the "Remove" link to remove the entire row.                                                                                                    |
|                      | DEA # Effective Date End Date Action                                                                                                    |
|                      | Click to collapse.                                                                                                    |
|                      | *DEA # *Effective Date 0 *End Date 0 *End Date 0                                                                                                  |
|                      | Add Reset                                                                                                    |
|                      | Continue Finish Later Cancel                                                                                                    |

### Entering the application data: Languages

• Language is optional – You can list any language or continue to proceed with the application.

| Home > Provider Enrollment : | > Enrollment Languages Thursday 05/23/2024 12:27 PM CS                                                                                            |  |  |  |  |  |  |
|------------------------------|----------------------------------------------------------------------------------------------------|--|--|--|--|--|--|
| Provider Enrollment:         | Languages                                                                                                    |  |  |  |  |  |  |
| Welcome                      | Providers that have the ability to translate should select the appropriate language below. This field is not required.                            |  |  |  |  |  |  |
| Request Information          | The * (in red) indicates required fields. (Note: When the Add/Save button is present, all fields with * are only required when selecting Add/Save |  |  |  |  |  |  |
| Specialties                  | Click the "Remove" link to remove the entire row.                                                                                                 |  |  |  |  |  |  |
| Addresses                    |                                                                                                    |  |  |  |  |  |  |
| Provider Identification      | Language Action                                                                                                    |  |  |  |  |  |  |
| Languages                    | Click to add language.                                                                                                    |  |  |  |  |  |  |
| Attachments and Fees         |                                                                                                    |  |  |  |  |  |  |
| Agreement                    | Continue Finish Later Cancel                                                                                                    |  |  |  |  |  |  |
| Summary                      |                                                                                                    |  |  |  |  |  |  |

### Entering the application data: Attachments and Fees

- The application doesn't require attachments to be with the initial submission.
- It is recommended not to attach any additional documents to the initial submission unless additional information is being requested.
- Paper pin forms should not be uploaded when submitting applications electronically through the portal website.
- All optional listings are only needed if applicable or requested.

#### Provider Enrollment: Attachments And Fees Welcome Supporting Documentation Request Information The following actions need to be taken to complete the individual enrollment process. If you need to submit electronic attachments, please follow the instructions in the Attachments panel below Specialties Verify that all required documentation, including copies of applicable professional and operating licenses, is included as an attachment. Addresses If you are submitting Fingerprint Background information, include a copy of the proof of fingerprint collection as an attachment vovider Identification anguages. Attachments and Fees Note if you choose to "Upload" attachments by "File Transfer", a maximum of 700 MBs of information can be uploaded." Acreement The \* (in red) indicates required fields. (Note: When the Add/Save button is present, all fields with \* are only required when selecting Add/Save for that section. ummary To add an attachment, complete the required fields and click the Add button Use the 'Other' selection to upload attachments not in the list. Click the Remove link to remove the entire row Transmission Method File Attachment Type Action Click to collapse × Transmission Method Attachment Type ¥ Description Application Fee No Application Fee Required Finish Later Cancel

Home > Provider Enrollment > Attachments and Fees

Thursday 05/23/2024 12:28 PM CST

### Entering the application data: Agreement

- Click "I Accept" to terms of agreement
- Enter the providers legal name and title to finalize the signature page for the application.

| Provider Enrollment:    | Agreement                                                                                                    |                                                                                                    |  |  |  |  |  |  |
|-------------------------|----------------------------------------------------------------------------------------------------|----------------------------------------------------------------------------------------------------|--|--|--|--|--|--|
| Velcome                 | Instructions                                                                                                    |                                                                                                    |  |  |  |  |  |  |
| Request Information     | The terms of enrollment are stated below. You must accept these terms in order<br>terms means that no enrollment application is retained or submitted.                                                                                                    | to submit the enrollment application. Failure to accept these                                                                                                    |  |  |  |  |  |  |
| <u>Specialties</u>      | Access the summary of enrollment link to review all data that has been entered i                                                                                                    | cess the summary of enrollment link to review all data that has been entered into the enrollment application. Changes can be made to the                                                                                                    |  |  |  |  |  |  |
| Provider Identification | isting application by navigating block to the appropriate screen using the links in the table of contents. Once changes are made, the enrollment<br>plication can be reviewed again.                                                                                                    |                                                                                                    |  |  |  |  |  |  |
| Languages               | e enrollment application terms must be accepted in order to submit the application for approval.                                                                                                    |                                                                                                    |  |  |  |  |  |  |
| Attachments and Fees    | Once the application is submitted, a tracking number will be displayed and a cover<br>materials to the enrollment office.                                                                                                    | Once the application is submitted, a tracking number will be displayed and a cover sheet can be printed for submission with all hard copy materials to the enrollment office.                                                                                         |  |  |  |  |  |  |
| Summary                 |                                                                                                    |                                                                                                    |  |  |  |  |  |  |
|                         | Terms of Agreement                                                                                                    |                                                                                                    |  |  |  |  |  |  |
|                         | Provider Name Brickey john                                                                                                    |                                                                                                    |  |  |  |  |  |  |
|                         | Address 710 S FAIRWAY AVE<br>SHERWOOD<br>ARKANSAS, 72120-                                                                                                    | 5811                                                                                                    |  |  |  |  |  |  |
|                         | Tax ID (Employee Identification Number or Social 123565486<br>Security Number)                                                                                                    |                                                                                                    |  |  |  |  |  |  |
|                         | NPI "                                                                                                    |                                                                                                    |  |  |  |  |  |  |
|                         | Contact Name Tyler Brickey                                                                                                    |                                                                                                    |  |  |  |  |  |  |
|                         | Contact Email tyler.brickey@gainw                                                                                                    | elitechnologies.com                                                                                                    |  |  |  |  |  |  |
|                         | The above atypical provider agrees to participate in the Medicaid and/or SeniorCa                                                                                                    | re Program, hereinafter referred to as the Title XIX Program.                                                                                                    |  |  |  |  |  |  |
|                         | I agree that my fees or charges for services or items delivered to Title XIX benefi<br>Items delivered to non-Title XIX individuals. In any case or cases where it become<br>that charges for services to Title XIX beneficiaries are not greater then charges for<br>and Family Services, hereinafter referred to as the Department or its authorized | claries will not exceed my fees or charges for similar services or<br>is necessary for State or Federal representatives to ascertain<br>in service to non-Title XIX individuals, the Department of Health<br>epresentatives will be used to make such determinations. |  |  |  |  |  |  |
|                         | I. Provider, in consideration of the covenants therein, agrees:                                                                                                    | A                                                                                                    |  |  |  |  |  |  |
|                         | A. To keep records in accordance with generally accepted standards for<br>provided, related to services provided to individuals receiving assista                                                                                                    | the type of business and the healthcare services<br>are under the State Plan and billing for such services.                                                                                                    |  |  |  |  |  |  |
|                         | B. To make available and, upon request, furnish all records described at     of the Arkansas Office of the Attorney General, the U.S. Secretary of                                                                                                    | eve to the Department, the Medicaid Fraud Control Unit                                                                                                    |  |  |  |  |  |  |
|                         | You will be submitting the Provider Enrollment application electronically. Therefore, your signature on this application will be electronic. By<br>entering your name in the space provided below and submitting this application electronically, you state that, you are the person whom you                                                          |                                                                                                    |  |  |  |  |  |  |
|                         | I understand that my electronic sign                                                                                                    | ature is equivalent to my written signature.                                                                                                    |  |  |  |  |  |  |
|                         | * Your Signature Tyler Brickey                                                                                                    |                                                                                                    |  |  |  |  |  |  |
|                         | (Entering your name in the box to the right will                                                                                                    |                                                                                                    |  |  |  |  |  |  |
|                         | constitute your electronic signature.)                                                                                                    |                                                                                                    |  |  |  |  |  |  |

Submission Date 05/23/2024

**Finish Later** 

Cancel

### Entering the application data: Summary

- This is a preview of your application ٠ before you complete your submission.
- Hit "Print Preview" ٠
- Save a copy of the application summary ٠ for your records.
- Must go to the bottom of the page to ٠ complete the submission of the application.

| Provider Enrollment:    | Summary                                                                                                    |                    |                                     | ?        |
|-------------------------|----------------------------------------------------------------------------------------------------|--------------------|-------------------------------------|----------|
| Welcome                 | Request Information                                                                                                    |                    |                                     |          |
| Request Information     | Requesting Enrollment Effective Date 05/2                                                                                                    | 3/2024             |                                     |          |
| Specialties             | Enrollment Type Atyp                                                                                                    | ical Provi         | der Type REGISTERED,<br>NONCREDENTI | IALED    |
| Addresses               |                                                                                                    |                    | PROVIDERS                           |          |
| Provider Identification | Provider Federal Tax 123565486<br>Identification Number (TIN)                                                                                                    |                    |                                     |          |
| Languages               | Effective Date 02/06/2024                                                                                                    | End Date           | Fiscal End Date Decr                | ember    |
| Attachments and Fees    | NPI<br>Are you a personal care aide? No                                                                                                    | NPI Zip + 4 72120  | Taxonomy "                          |          |
| Agreement               |                                                                                                    |                    |                                     |          |
| Summary                 |                                                                                                    |                    |                                     |          |
|                         | Contact Name John                                                                                                    | Brickey            |                                     |          |
|                         | Contact Phone     1-501-590-6325     Ext       Contact Email     tyler.brickey@gainwelltechnologies.com       Preferred Method of Communication     Email       Email For Provider Publications |                    |                                     |          |
|                         |                                                                                                    |                    |                                     |          |
|                         |                                                                                                    |                    |                                     |          |
|                         |                                                                                                    |                    |                                     |          |
|                         |                                                                                                    |                    |                                     |          |
|                         | Address Type                                                                                                    | Address            | City                                | State    |
|                         | Service Location                                                                                                    | ✓710 S FAIRWAY AVE | SHERWOOD                            | ARKANSAS |
|                         | Specialties  Specialty REGISTERED NON- CREDENTIALED  Provider Identification                                                                                                    |                    |                                     |          |
|                         |                                                                                                    |                    |                                     |          |
|                         |                                                                                                    |                    |                                     |          |
|                         | Last Name john                                                                                                    |                    |                                     |          |
|                         | First Name Brickey                                                                                                    |                    |                                     |          |
|                         | Middle                                                                                                    | Title "            |                                     |          |
|                         | Gender Male Birth Date 06/23/1987                                                                                                    |                    |                                     |          |
|                         | Tax Name John Brickey                                                                                                    |                    |                                     |          |
|                         | Medicare # "                                                                                                    | Effective Date Me  | edicare Type                        |          |
| ļ                       | Languages                                                                                                    |                    |                                     |          |

#### Entering the application data: Finalizing Submission

- Must go to the bottom of the page to complete the submission of the application.
- Hit "Submit" to complete the application. Save the tracking ID for your records.

III. This contract may be terminated or renewed in accordance with the following provisions:

A. This contract may be voluntarily terminated by either party by giving thirty (30) days written notice to the other party without cause and/or convenience of either party;

8. This contract will be automatically renewed for one year on July 1 of each year if neither party gives notice requesting termination:

C. This contract may be terminated immediately by the Department for the following reasons:

1. Returned mail

2. Death of provider

3. Change of ownership

4. Or other reason for which a sanction may be issued as set forth under the applicable Medicaid Provider Manual.

The above atypical provider agrees to participate in the Medicaid and/or SeniorCare Program, hereinafter referred to as the Title XIX Program.

I agree that my fees or charges for services or items delivered to Title XIX beneficiaries will not exceed my fees or charges for similar services or items delivered to non-Title XIX individuals. In any case or cases where it becomes necessary for State or Federal representatives to ascertain that charges for services to Title XIX beneficiaries are not greater then charges for service to non-Title XIX individuals, the Department of Health and Family Services, hereinafter referred to as the Department or its authorized representatives will be used to make such determinations.

You will be submitting the Provider Enrollment application electronically. Therefore, your signature on this application will be electronic. By entering your name in the space provided below and submitting this application electronically, you state that, you are the person whom you represent yourself to be herein. If you are an authorized representative for a group you may sign as well.

I accept 📋 I understand that my electronic signature is equivalent to my written signature.

Your Signature John Brickey (Entering your name in the box to the right will constitute your electronic signature.) Title Agreement Date

#### Instructions for Summary Page

If changes are required when viewing the Summary page, please select the appropriate link in the Table of Contents panel, navigate back to that page, and make changes. Note that if the Enrollment Type or Provider Type fields are modified on the Request Information page, that you will be required to navigate through the enrollment application wizard again and update all fields that are contingent upon these two fields. Once you have reviewed the contents of this application, select "Submit' to complete the enrollment application for processing. Please print a copy of this summary for your records.

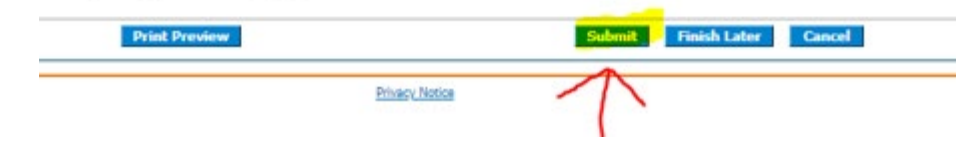

#### **Applications submitted on portal**

You can **check the status** of any application submitted and see any notes for corrections or documents needed to complete your application.

**If corrections are needed**, you can click the "Resume Enrollment" to access the previously submitted application and upload any document or make changes need for your application and resubmit.

#### **AR**Medicaid

ome

#### Home > Provider Enrollment

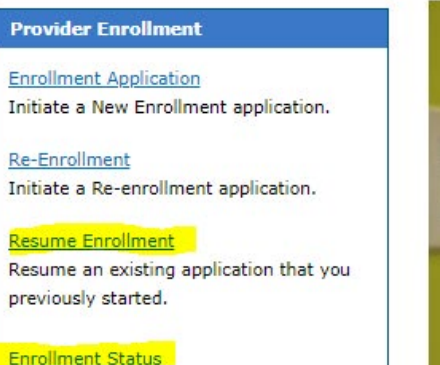

Check the current status of an enrollment application.

#### Completing an Online Application

Watch this video to see step by step instructions on how to complete an online Enrollment Application.

Customer Links

Print an Application for Mailing Pay Application Fee (new window) Provider User Manual

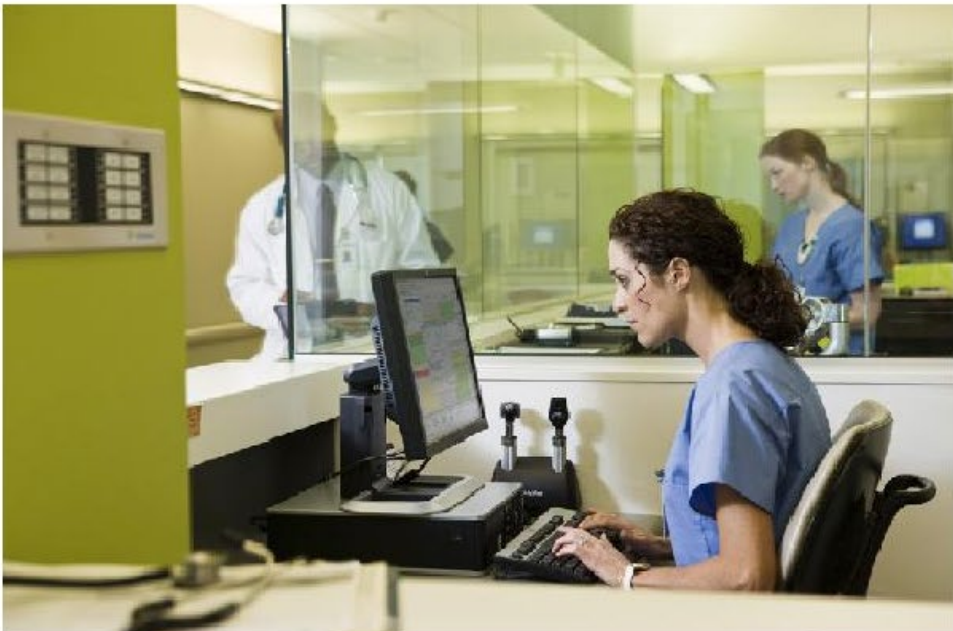

#### Tuesday 08/23/2022 07:53 AM CST